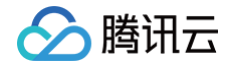

# 四力选品智能推荐

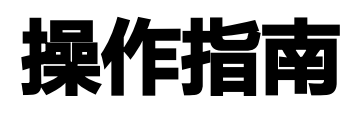

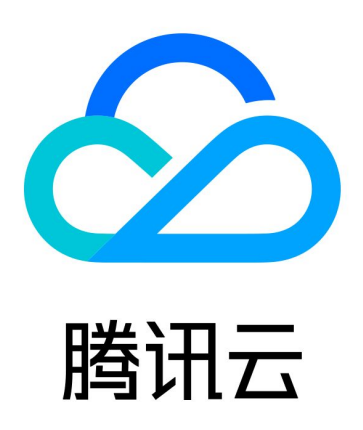

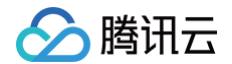

【版权声明】

©2013-2024 腾讯云版权所有

本文档(含所有文字、数据、图片等内容)完整的著作权归腾讯云计算(北京)有限责任公司单独所有,未经腾讯云 事先明确书面许可,任何主体不得以任何形式复制、修改、使用、抄袭、传播本文档全部或部分内容。前述行为构成 对腾讯云著作权的侵犯,腾讯云将依法采取措施追究法律责任。

【商标声明】

# 🔗 腾讯云

及其它腾讯云服务相关的商标均为腾讯云计算(北京)有限责任公司及其关联公司所有。本文档涉及的第三方主体的 商标,依法由权利人所有。未经腾讯云及有关权利人书面许可,任何主体不得以任何方式对前述商标进行使用、复 制、修改、传播、抄录等行为,否则将构成对腾讯云及有关权利人商标权的侵犯,腾讯云将依法采取措施追究法律责 任。

【服务声明】

本文档意在向您介绍腾讯云全部或部分产品、服务的当时的相关概况,部分产品、服务的内容可能不时有所调整。 您所购买的腾讯云产品、服务的种类、服务标准等应由您与腾讯云之间的商业合同约定,除非双方另有约定,否则, 腾讯云对本文档内容不做任何明示或默示的承诺或保证。

【联系我们】

我们致力于为您提供个性化的售前购买咨询服务,及相应的技术售后服务,任何问题请联系 4009100100或 95716。

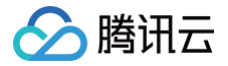

# 文档目录

操作指南

查看数据看板

使用推荐配置

使用算法管理

使用实验管理

# 操作指南 查看数据看板

最近更新时间: 2024-12-17 10:25:02

## 步骤一:平台登录

- 1. 需 联系商务对接人员 协助开通腾讯智慧零售商家增长平台账号。
- 2. 进入 腾讯智慧零售四力商家增长平台商家侧页面。
- 3. 利用微信扫码或邮箱账号密码进行登录。

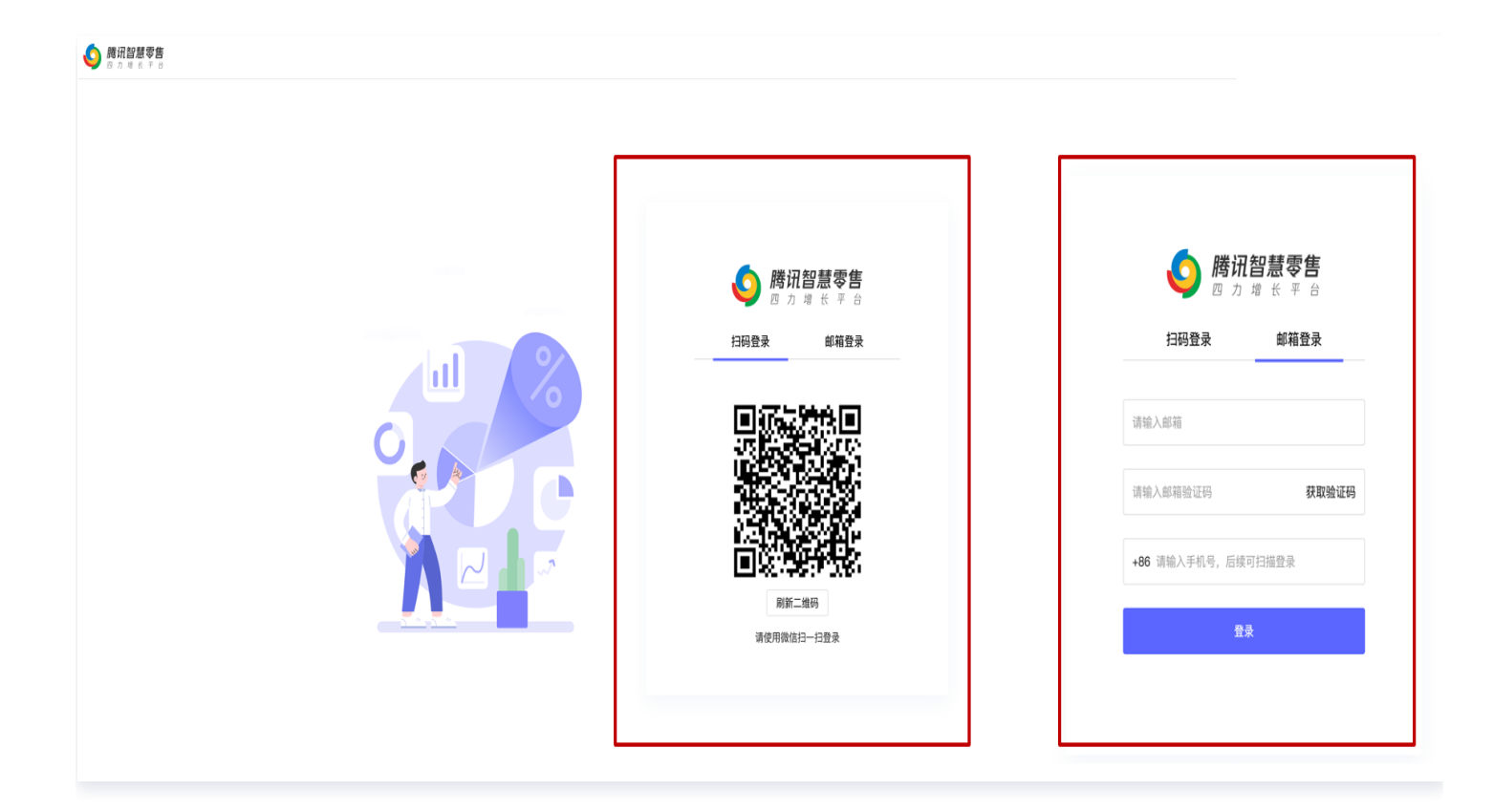

# 步骤二: 定位菜单栏位置

1. 选中**四力选品**("四力"指"组织力"、"运营力"、"商品力"、"产品力")。

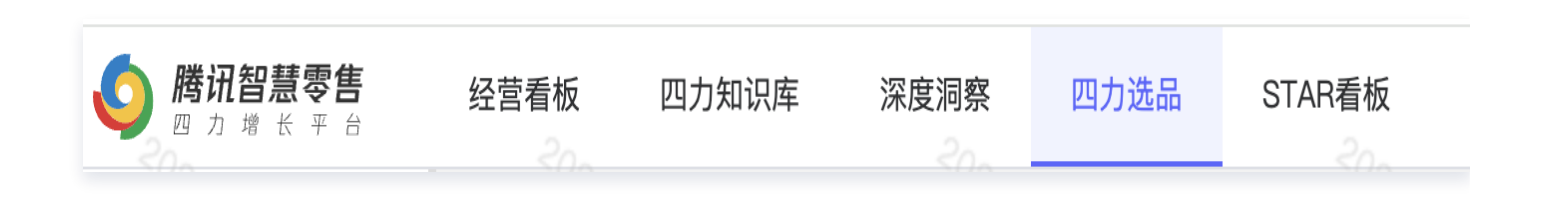

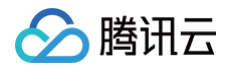

2. 单击左侧数据看板。

| <b>() 腾讯智慧</b><br>四 力 増 老 | <b>(((((((((((((</b> |
|---------------------------|----------------------|
| 数据看板                      |                      |
| 推荐配置                      | ~                    |
| 场景维护                      |                      |
| 商品池维护                     |                      |
| 服务管理*                     |                      |
| 推荐模拟*                     |                      |
| 算法管理                      | ~                    |
| 服务流管理                     |                      |
| 实验管理                      |                      |

## 步骤三: 查看数据看板

- 切换PV口径/UV口径: 看板模块针对曝光、点击、成交、点击率、转化率、GMV6个指标有PV、UV两种口径,可通过模块左上角进行切换。
- •最近七天数据概览:看板上半部分为各项指标最近七天概览。
- 场景看板: 看板下半部分可通过筛选查看不同场景的数据情况,同时支持数据导出。

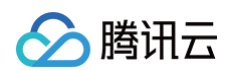

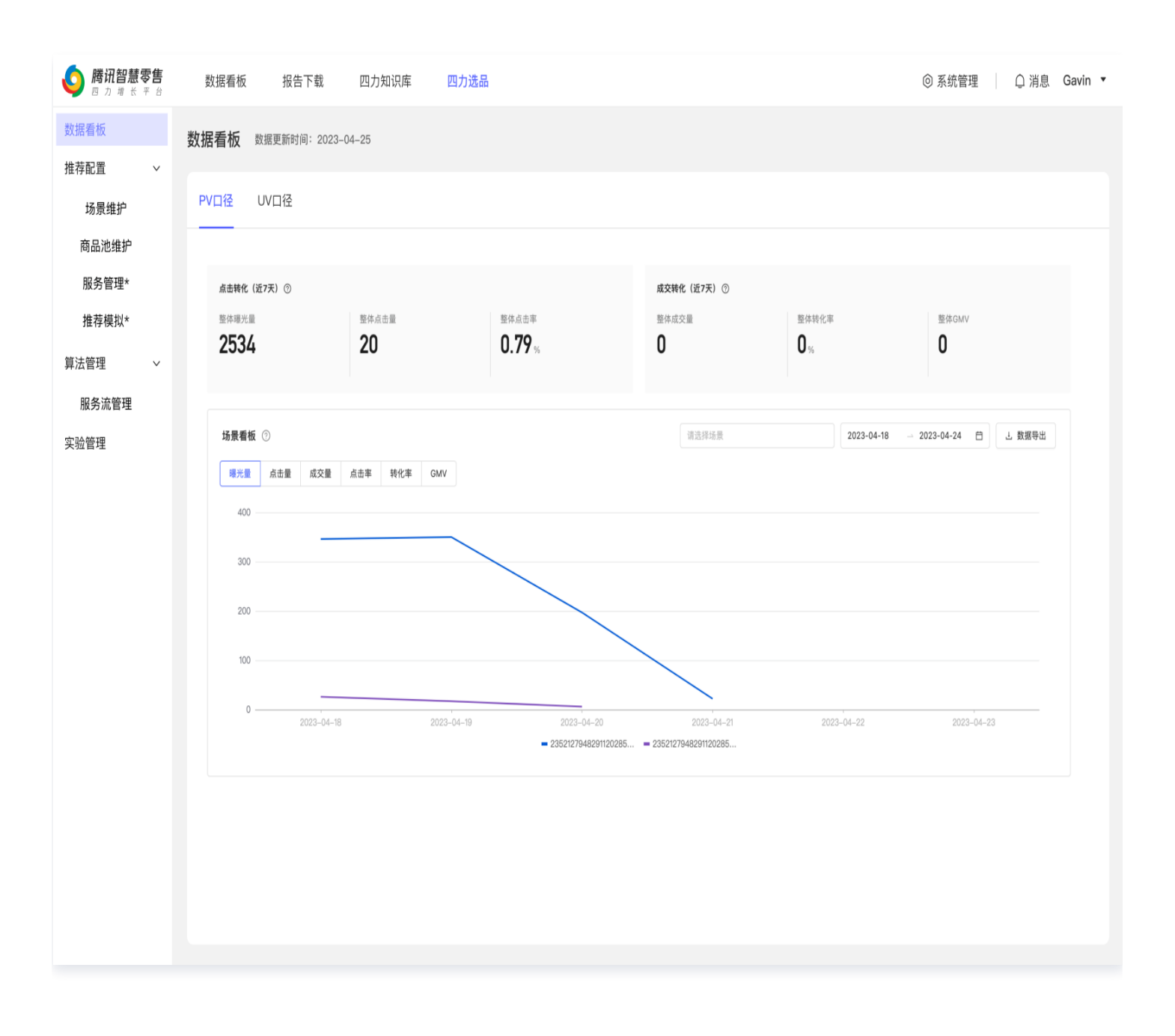

ト腾讯云

# 使用推荐配置

最近更新时间: 2024-12-17 10:25:02

#### 步骤一:平台登录

- 1. 需 联系商务对接人员 开通腾讯智慧零售四力商家增长平台账号。
- 2. 进入 腾讯智慧零售四力商家增长平台商家侧页面。
- 3. 利用微信扫码或邮箱账号密码进行登录。

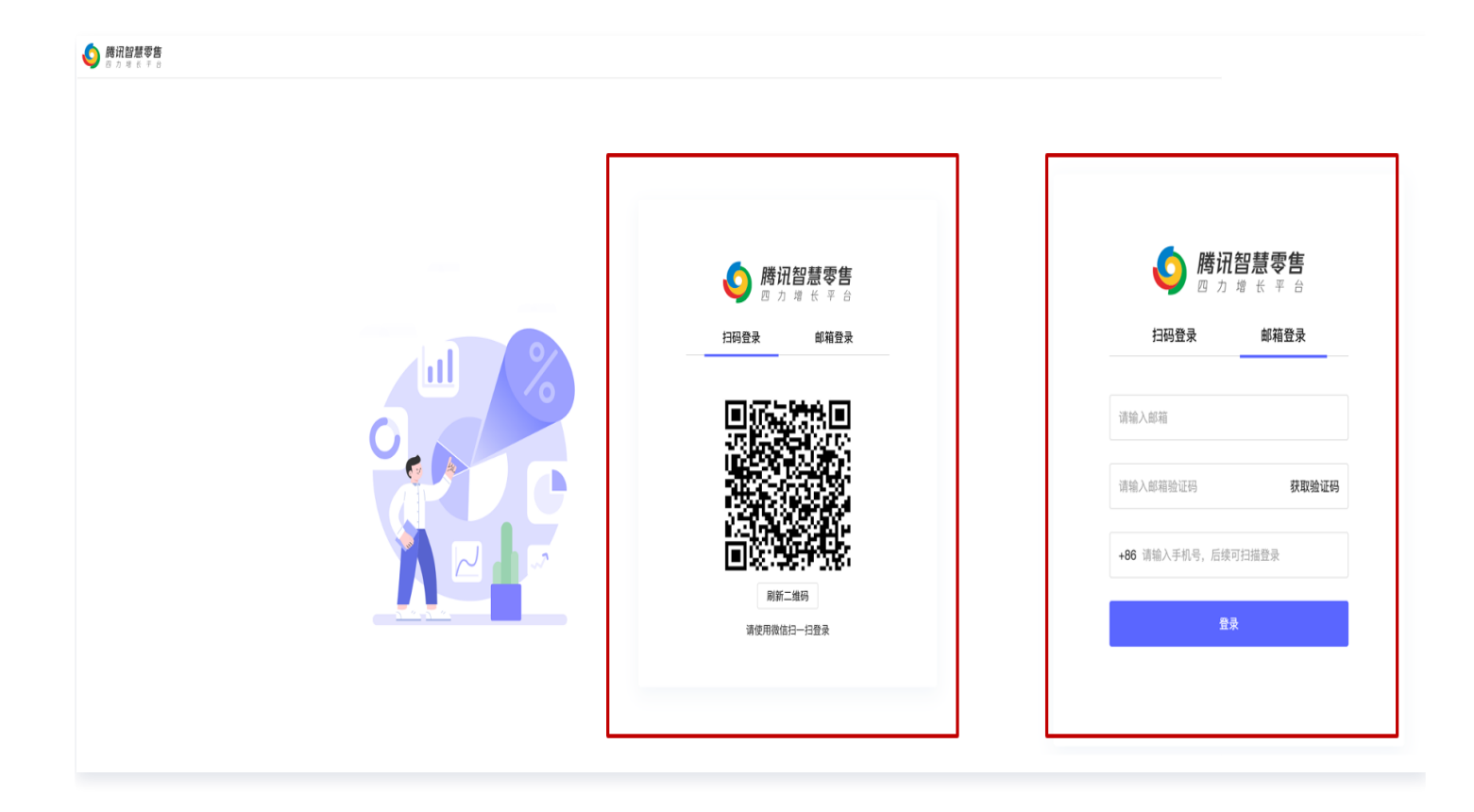

## 步骤二: 定位菜单栏位置

1. 选中**四力选品**("四力"指"组织力"、"运营力"、"商品力"、"产品力")。

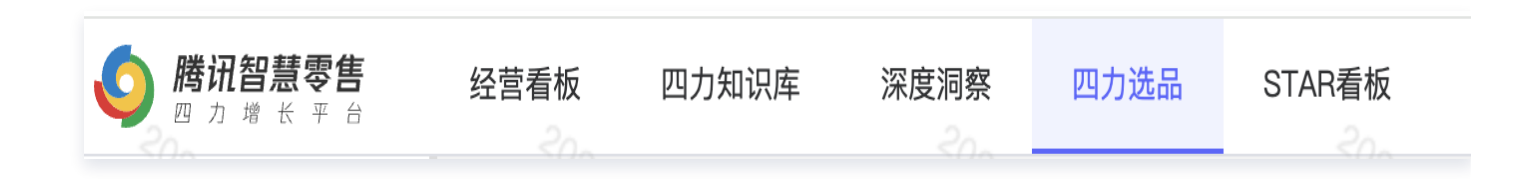

2. 单击左侧推荐配置。

| 🧿 <b>腾讯智慧零售</b><br>四 カ 増 长 平 台 |
|--------------------------------|
| 数据看板                           |
| 推荐配置    >                      |
| 场景维护                           |
| 商品池维护                          |
| 服务管理                           |
| 推荐模拟                           |
| 算法管理 ~                         |
| 服务流管理                          |
| 实验管理                           |

#### 步骤三:使用功能

#### 场景维护

支持新建场景、并且对新建场景进行编辑、干预、删除操作。

以下是对部分名词及操作的说明。

- 推荐场景:场景指应用端内一个使用个性化推荐算法的地方,可以是一个无限 feed 流,一个活动页,购物车下 方一个推荐模块。
- 策略类型:
  - 猜你喜欢推荐: 类型逻辑为用户喜欢什么推荐什么,可以用在大部分推荐场景。
  - 商品相关性推荐:类型逻辑为先找到用户当前浏览商品相关的商品,再做个性化排序,通常用在商品详情 页。
  - 其他更多策略我们仍在迭代中,会陆续在 PLUS 版本上线。
- 关联商品池:
  - 算法需要知道某个推荐场景可用于推荐计算的商品是哪些,因此需要您为推荐场景进行商品池关联(商品池 创建操作在另一个模块)。
  - 如果您的业务不需要将您库存的商品切割为多个商品池时,您可以直接为所有场景绑定系统默认预置的商品 池「默认全量商品池」。

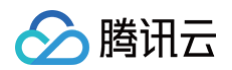

| <b>陵 腾讯智慧零售</b><br>四 力 増 长 平 台 | 数据看   | 板 报告下载     | 四力知识库 四力说 | 选品    |       |            | ¢     | ◎ 系统管理  | □ 消息  | Gavin 🔻 |
|--------------------------------|-------|------------|-----------|-------|-------|------------|-------|---------|-------|---------|
| 数据看板<br>推荐配置     >             | 场景维护  | 1          |           |       |       |            |       |         |       |         |
| 场景维护                           | 新建均   | <b>汤</b> 景 |           |       |       |            |       |         |       |         |
| 商品池维护                          | 场票    | ID 场景名称    | 策略类型      | 关联服务流 | 服务状态( | ② 可推荐商品数 ⑦ | 进行中实验 | 操作      |       |         |
| 服务管理                           | 199   | 79 pdp     | 商品相关性推荐   |       | 停止    | 888        | 1     | 编辑      | 干预删除  |         |
| 推存候拟                           | 199   | 80 购物车     | 猜你喜欢推荐    |       | 正常    | 888        | 1     | 编辑      | 干预 删除 |         |
| 异広官理 ∨<br>服条流管理                | 199   | 81 订单列表    | 猜你喜欢推荐    |       | 正常    | 888        | 1     | 编辑      | 干预 删除 |         |
| 实验管理                           | 199   | 82 搜索页     | 猜你喜欢推荐    |       | 正常    | 888        | 1     | 编辑      | 干预删除  |         |
|                                | 199   | 78 首页      | 猜你喜欢推荐    |       | 正常    | 888        | 1     | 编辑      | 干预 删除 |         |
|                                | 共 5 1 | 页数据        |           |       |       |            |       | 15条/页 ∨ | / < 1 |         |
|                                |       |            |           |       |       |            |       |         |       |         |
|                                |       |            |           |       |       |            |       |         |       |         |
|                                |       |            |           |       |       |            |       |         |       |         |
|                                |       |            |           |       |       |            |       |         |       |         |
|                                |       |            |           |       |       |            |       |         |       |         |
|                                |       |            |           |       |       |            |       |         |       |         |
|                                |       |            |           |       |       |            |       |         |       |         |
|                                |       |            |           |       |       |            |       |         |       |         |
|                                |       |            |           |       |       |            |       |         |       |         |
|                                |       |            |           |       |       |            |       |         |       |         |

• 运营干预: 若您选择对特定场景进行干预操作,可以圈选部分商品进行置顶、必推、屏蔽操作。

- 置顶: 单击置顶/取消置顶商品,即可置顶/取消置顶某一商品。
- **必推:** 单击设置/取消必推商品,则将某一商品设置为该推荐场景内针对每个用户至少推荐三次。
- 屏蔽:选择屏蔽/取消屏蔽商品,则将某一商品在该推荐场景中屏蔽且不会推荐此商品。

#### ▲ 注意:

运营干预仅 PLUS 版本支持。

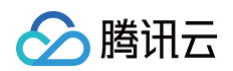

| <b>陵                                    </b> | 数据看板 报告下载 四力知识库 四 <mark>力选品</mark> | ◎ 系统管理<br>〕 消息 Gavin          |
|----------------------------------------------|------------------------------------|-------------------------------|
| 数据看板                                         | 场景维护/首页推荐场景                        |                               |
| 其存配直 ∨<br>场景维护                               |                                    |                               |
| 商品池维护                                        | 商品名称: 请输入商品名称 价格区间: 价格区间 (低) - 价   | 格区间(高) 所属商品池: 请选择商品池 V 修选 重置  |
| 服务管理                                         |                                    | 置顶商品 取消置顶 设置必推 取消必推 屏蔽商品 取消屏蔽 |
| 推荐模拟                                         | 商品 商品ID 售价(元) ⇒ 销售状态 ▼             | 所屬商品池 上架时间 干预状态 🐨 干预时间        |
| 服务流管理                                        |                                    |                               |
| 验管理                                          |                                    |                               |
|                                              | 共 0 项数据                            | <b>智元</b> 贾班                  |
|                                              |                                    |                               |
|                                              |                                    |                               |
|                                              |                                    |                               |
|                                              |                                    |                               |
|                                              |                                    |                               |
|                                              |                                    |                               |
|                                              |                                    |                               |
|                                              |                                    |                               |
|                                              |                                    |                               |
|                                              |                                    |                               |

#### 商品池维护

支持新增、重命名、删除商品池操作,并且支持对商品池内商品进行调整。

#### • 商品增删查改:

- 新建商品池后,商品池初始为空。
- 您可以进入商品池中进行商品的移入及移除。

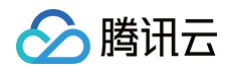

| <b>诊 腾讯智慧零售</b><br>四力增长平台 | 数据看板     | 报告下载 | 四力知识库 | 四力选品                 |       |     | ◎ 系统管理 🛛 🗋 消息           | Gavin 🔻 |
|---------------------------|----------|------|-------|----------------------|-------|-----|-------------------------|---------|
| 数据看板<br>推荐配置 >            | 商品池维护    |      |       |                      |       |     |                         |         |
| 场景维护                      | 新增商品池    |      |       |                      |       | 商   | <b>斎品池ⅠD</b> ∨ 请输入商品池ⅠD | Q       |
| 尚如心班行                     | 商品池ID    |      |       | 商品池名称                | 总商品数目 | 操作  |                         |         |
| 服务管埋                      | 110943   |      |       | 星妈会商品推荐              | 8825  | 重命名 | 调整商品 删除                 |         |
| 推荐模拟                      | 107574   |      |       | 会员首而执门推荐             | 17892 | 重会文 | 调整商品 删除                 | _       |
| 算法管理 ~                    | 407570   |      |       |                      | 47405 | 重型目 |                         |         |
| 服务流管理                     | 107573   |      |       | 页上目贝热 ]推荐            | 1/195 | 里可石 | 调整問題 劇味                 | _       |
| 实验管理                      | 107572   |      |       | 员工支付结果页              | 17196 | 重命名 | 调整商品 删除                 | _       |
|                           | 107571   |      |       | 会员支付结果页              | 17893 | 重命名 | 调整商品 删除                 |         |
|                           | 107570   |      |       | 会员我能兑换500以下          | 4589  | 重命名 | 调整商品 删除                 |         |
|                           | 107569   |      |       | 会员我能兑换500到1000       | 1128  | 重命名 | 调整商品 删除                 |         |
|                           | 107568   |      |       | 会员我能兑换1000到2000      | 984   | 重命名 | 调整商品 删除                 |         |
|                           | 107567   |      |       | 会员我能兑换2000以上         | 2219  | 重命名 | 调整商品 删除                 |         |
|                           | 107565   |      |       | 员工我能兑换2000以上         | 1852  | 重命名 | 调整商品 删除                 |         |
|                           | 107564   |      |       | 员工我能兑换1000到2000      | 883   | 重命名 | 调整商品 删除                 |         |
|                           | 107563   |      |       | 员工我能兑换500到1000       | 1006  | 重命名 | 调整商品 删除                 |         |
|                           | 107562   |      |       | 员工我能兑换500以下          | 4455  | 重命名 | 调整商品 删除                 |         |
|                           | 107090   |      |       | 测试-员工-我能兑换(0-500)    | 717   | 重命名 | 调整商品 删除                 |         |
|                           | 107089   |      |       | 测试-员工-我能兑换(500-1000) | 5     | 重命名 | 调整商品 删除                 |         |
|                           | 共 25 项数据 |      |       |                      |       |     | 15条页 🗸 🔤 2              | ! >     |
|                           |          |      |       |                      |       |     |                         |         |

#### 服务管理

可以在此模块查看您推荐服务的 QPS 情况,包括 QPS 明细、弹性 QPS 使用明细。

以下是对部分套餐信息内名词的说明。

- 常规限额: 套餐中支持的 QPS 规模,一般用于日常使用,可通过基础采购获得。
- 弹性限额: 套餐中允许超规模使用的限额,一般用于大促使用,可通过采购流量包获得。

! 说明:

如果 QPS 规模超出常规&弹性限额,则溢出的请求不会返回个性化推荐结果,如有需求建议提前采购。

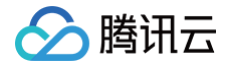

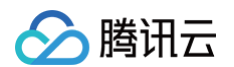

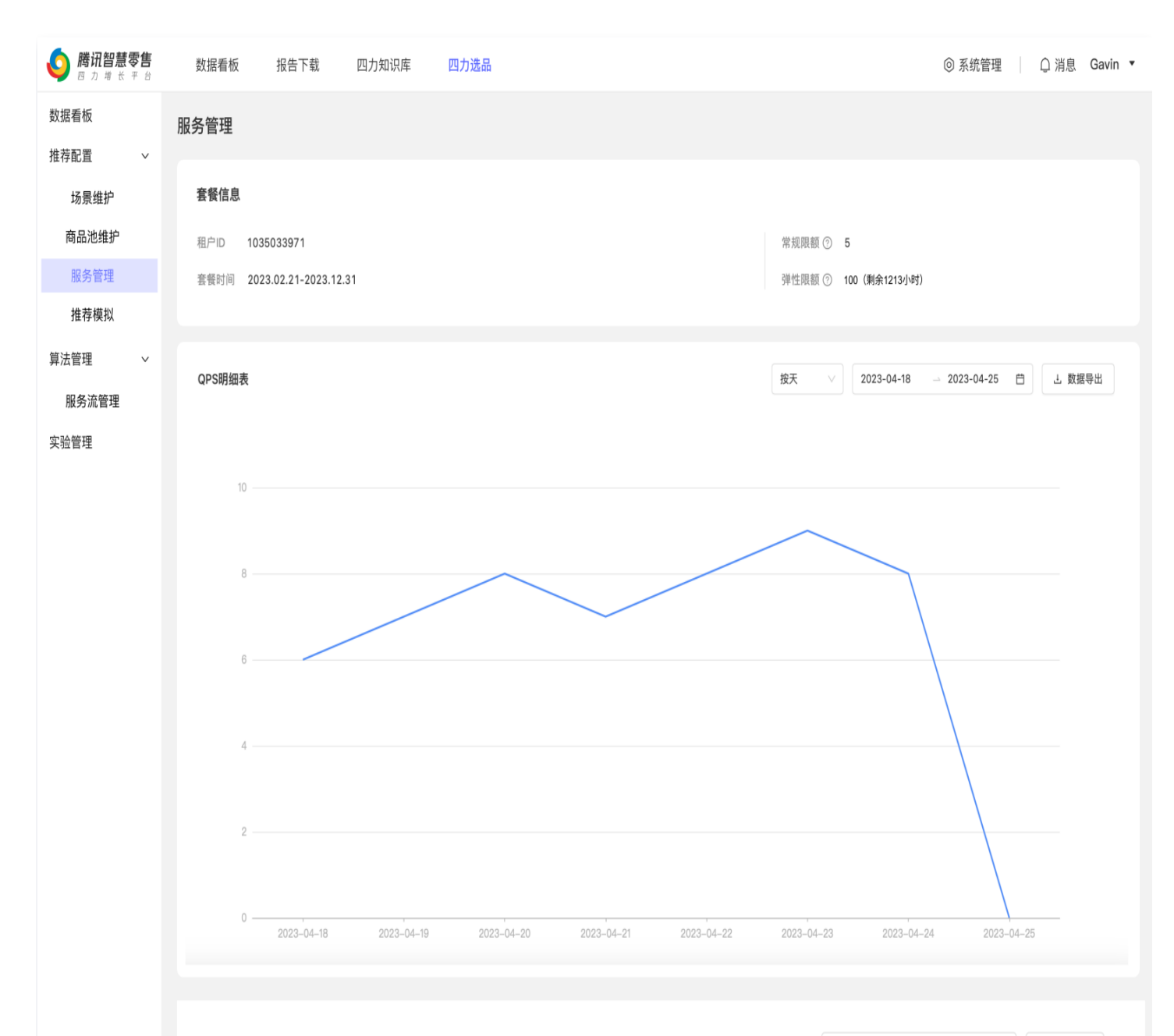

弹性QPS使用明细

2023-05-22 - 2023-05-29 白 上数据导出

| 时间         | 时段          | 实际并发QPS峰值 | 是否使用弹性 | 弹性部分QPS峰值 | 弹性QPS剩余限额 |
|------------|-------------|-----------|--------|-----------|-----------|
| 2023-05-22 | 23:00-24:00 | 9         | 否      | 未使用       | 1,213     |
| 2023-05-22 | 23:00-24:00 | 12        | 否      | 未使用       | 1,213     |
| 2023-05-22 | 23:00-24:00 | 23        | 是      | 3         | 1,216     |
| 2023-05-22 | 23:00-24:00 | 123       | 是      | 120       | 1,679     |
| 2023-05-22 | 23:00-24:00 | 45        | 是      | 25        | 1,899     |
| 2023-05-22 | 23:00-24:00 | 12        | 否      | 未使用       | 1,924     |
| 2023-05-22 | 23:00-24:00 | 14        | 否      | 未使用       | 1,924     |
| 2023-05-22 | 23:00-24:00 | 46        | 是      | 26        | 1,924     |
|            |             |           |        |           |           |

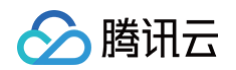

| 2023-05-22       23:00-24:00       125       是       105       2,00         2023-05-22       23:00-24:00       24       是       4       2,105         共100 条       ・       ・       ・       ・       ・       ・       ・       ・       ・       ・       ・       ・       ・       ・       ・       ・       ・       ・       ・       ・       ・       ・       ・       ・       ・       ・       ・       ・       ・       ・       ・       ・       ・       ・       ・       ・       ・       ・       ・       ・       ・       ・       ・       ・       ・       ・       ・       ・       ・       ・       ・       ・       ・       ・       ・       ・       ・       ・       ・       ・       ・       ・       ・       ・       ・       ・       ・       ・       ・       ・       ・       ・       ・       ・       ・       ・       ・       ・       ・       ・       ・       ・       ・       ・       ・       ・       ・       ・       ・       ・       ・       ・       ・       ・       ・       ・       ・       ・       ・       ・ | 2023-05-22 | 23:00-24:00 | 15  | 否 | 未使用 | 2,000          |
|----------------------------------------------------------------------------------------------------|------------|-------------|-----|---|-----|----------------|
| 2023-05-22       23:00-24:00       24       是       4       2,105         共100 条                                                                                                    | 2023-05-22 | 23:00-24:00 | 125 | 是 | 105 | 2,000          |
| 共100条                                                                                                    | 2023-05-22 | 23:00-24:00 | 24  | 是 | 4   | 2,105          |
|                                                                                                    | 共 100 条    |             |     |   |     | I     / 100页 ▶ |

#### 推荐模拟

推荐模拟用于模拟线上推荐情况,可以查看在特定场景、特定门店下,给特定用户展示个性化推荐结果,即给客户推 荐的商品列表有哪些,排序是什么样的。支持猜你喜欢、相关推荐两种模式的推荐模拟。 以下是部分开始模拟前,必须填入参数的说明。

- 门店 ID:可指定希望模拟行为的门店,例如希望模拟喜茶深圳购物中心店,则输入该门店的 ID(此 ID 可询问您的 IT 人员获取)。
- 用户 ID: 可指定希望模拟的用户微信 openID。
- 推荐场景:可指定希望模拟的用户所在场景。
- 推荐商品数:可指定希望模拟中展示的推荐商品数。
- 商品 ID: 如场景为相关推荐模型,可置顶希望针对哪个具体商品进行模拟推荐。

△ 注意:

推荐模拟仅 PLUS 版本支持。

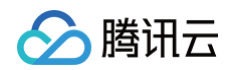

| <b>修 時 (1) 時 (1) 時 (1) 時 (1)</b> 時 (1) 時 (1) 时 (1) 時 (1) 时 (1) 时 (1) 时 (1) 时 (1) 时 (1) 时 (1) 时 (1) t (1) t | 数据看板 报告下载 四力知识库 四力选择 | ā                                                                                                    | ◎ 系统管理 〕 〕 消息 Gavin ▼ |
|----------------------------------------------------------------------------------------------------|----------------------|----------------------------------------------------------------------------------------------------|-----------------------|
| 数据看板<br>推荐配置 >                                                                                                    | 推荐模拟                 |                                                                                                    |                       |
| 场景维护<br>商品池维护                                                                                                    | <b>猜你喜欢</b> 相关推荐<br> | 用户ID ⑦* 推荐场景*                                                                                                    | v                     |
| 服务管理 推荐模拟                                                                                                    | 推荐商品数 ⑦* 10          |                                                                                                    |                       |
| 算法管理 ><br>服务流管理                                                                                                    | 开始模拟 重 置             |                                                                                                    |                       |
| 实验管理                                                                                                    | 用户行为数据 ②             | <section-header><section-header><section-header><section-header></section-header></section-header></section-header></section-header> |                       |

ト腾讯云

# 使用算法管理

最近更新时间: 2024-12-17 10:25:02

## 步骤一:平台登录

- 1. 需 联系商务对接人员 协助开通腾讯智慧零售四力商家增长平台账号。
- 2. 进入 腾讯智慧零售四力商家增长平台商家侧页面。
- 3. 利用微信扫码或邮箱账号密码进行登录。

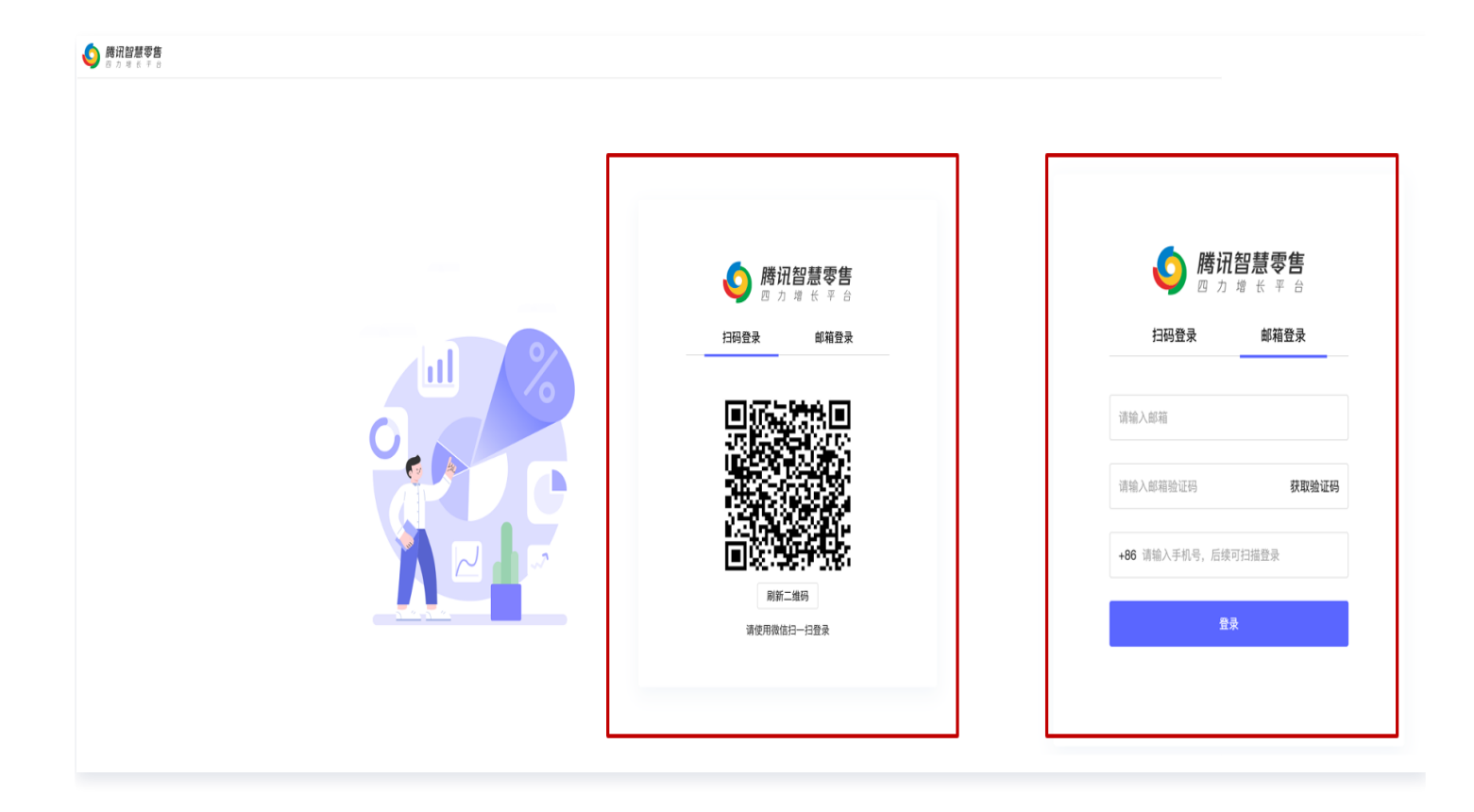

## 步骤二: 定位菜单栏位置

1. 选中**四力选品**("四力"指"组织力"、"运营力"、"商品力"、"产品力")。

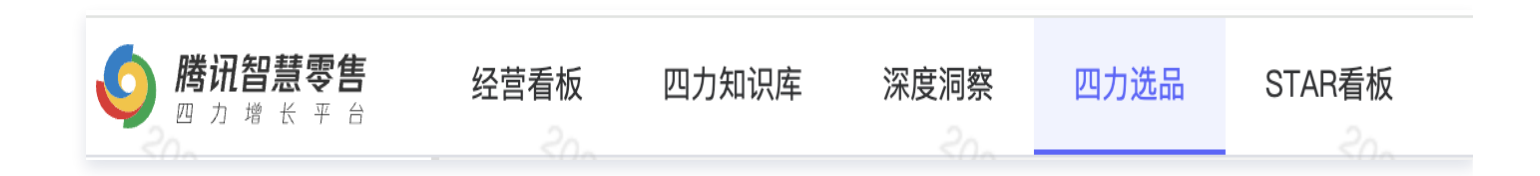

2. 单击左侧算法管理。

| <b>() 勝讯智慧</b><br>四 カ 増 长 | <b>零售</b><br><sup>∓ ☆</sup> |
|---------------------------|-----------------------------|
| 数据看板                      |                             |
| 推荐配置                      | ~                           |
| 场景维护                      |                             |
| 商品池维护                     |                             |
| 服务管理                      |                             |
| 推荐模拟                      |                             |
| 算法管理                      | ~                           |
| 服务流管理                     |                             |
| 实验管理                      |                             |

## 步骤三:使用服务流管理

服务流管理支持用户自定义一条服务流,其中配置流程包括5个环节,选择策略类型、填入服务流基础信息、选择召 回策略、选择排序模型、选择业务策略。

#### 1. 选择策略类型

支持新建一个服务流支持自定义策略类型,策略类型包括以下四种:

- 猜你喜欢: 按照用户偏好推荐。
- 商品相关性推荐:结合用户偏好&商品相似性进行推荐。
- 商家对照: 商家自己设置的兜底策略。
- 热度推荐: 推荐商城热度商品。

#### 2. 填写基础信息

填写信息包括服务流名称、服务流描述、服务流关联场景。

• 服务流关联场景:指定本服务流关联的对应场景。

#### 3. 选择召回策略

支持自定义召回策略,目前配置项包含召回策略选择、疲惫度策略。

# 🔗 腾讯云

- 召回策略选择:例如全局召回、用户兴趣召回、Item-CF 召回等。
- 疲惫度策略: 例如曝光、点击和购买过的商品N天内不给该用户推荐。

### 4. 选择排序模型

支持自定义排序策略:目前默认为腾讯排序模型,更多策略上线中。

#### 5. 选择业务策略

支持自定义业务策略

多样性策略:支持品牌、产品词、品类打散,例如连续N个商品内不出现同品类商品等。

## ▲ 注意:

算法管理仅 PLUS 版本支持。

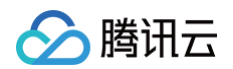

| 数据看板 打                   | 报告下载 四力知识库                                                                          | 四力选品                                                                                                    | ⑥ 系统管理    | ↓ 消息 Gavin ▼ |
|--------------------------|-------------------------------------------------------------------------------------|----------------------------------------------------------------------------------------------------|-----------|--------------|
| 服务流清单 ⑦<br>此功能为四力选品      | 品大师PLUS版功能,当前为免                                                                     | 费体验状态                                                                                                    |           |              |
| 1 基本信息 2<br>             | <b>召回策略</b> 3 排序模型 4                                                                | 业务策略                                                                                                    |           |              |
| 口 <b>口以明</b><br>召回策略选择 ⑦ | <b>全局召回策略</b><br>大家都感兴趣的商品:对商城整体                                                    | 数据分析,综合销量、点击率、转化率等,召回一定数量的高热度商品作为候选集                                                                                                    | •         | 0 已开启        |
|                          | <b>用户兴趣召回</b><br>基于用户的兴趣,推荐商品维度上                                                    | 相似的商品:比如用户A, 喜欢商品A, 那么找到商品A相同类目、相同品牌、相同产品的商品进行推荐                                                                                                    | •         | 0 已开启        |
|                          | <b>ltem-CF召回</b><br>基于用户的兴趣,推荐行为维度上<br>荐他物品C                                        | 相似的商品:一个物品A,有很多用户喜欢物品A时也喜欢物品C,那么可以认为物品A和物品C相似。那么当用户小明喜欢物品AB                                                                                                    | 时,我们可以尝试推 | 0 已开启        |
|                          | <b>人群画像召回</b><br>基于用户的画像,推荐他所属人群                                                    | 喜欢的商品:用户A属于某个人群B,分析人群B喜欢商品A、C,则用户A可能也喜欢商品A、C                                                                                                    |           | 已开启          |
| 取消上                      | 一步下一步保存并                                                                            |                                                                                                    |           |              |
|                          |                                                                                     |                                                                                                    |           |              |
|                          |                                                                                     |                                                                                                    |           |              |
|                          | 数据看板         此功能为四力选品         1 基本信息       2 <b>召回策略</b> 召回策略选择         取 潤       上 | 数据看板       报告下载       四力知识库          此功能为四力送品大师PLUS版功能,当前为免         1       基本信息       2       召回策略       3       排序模型       4          2       召回策略       3       排序模型       4          名回策略选择        2       召回策略       3       排序模型       4          名回策略选择        2       名國策略       3       排序模型       4          名回策略选择         2       名國策略       3       排序模型       4          日戸兴慶2回        3       排序模型       4       4          日戸外慶2回         3       第序模型       4          日戸外慶2回          4       4       4          日戸外光慶2回           4       4       4       4       4       4       4       4       4       4       4       4       4       4       4       4       4       4       4       4       4       4       4       4       4       4       4       4       4       4       4       4 |           |              |

ト腾讯云

# 使用实验管理

最近更新时间: 2024-12-17 10:25:02

### 步骤一:平台登录

- 1. 需 联系商务对接人员 协助开通腾讯智慧零售四力商家增长平台账号。
- 2. 进入 腾讯智慧零售四力商家增长平台商家侧页面。
- 3. 利用微信扫码或邮箱账号密码进行登录。

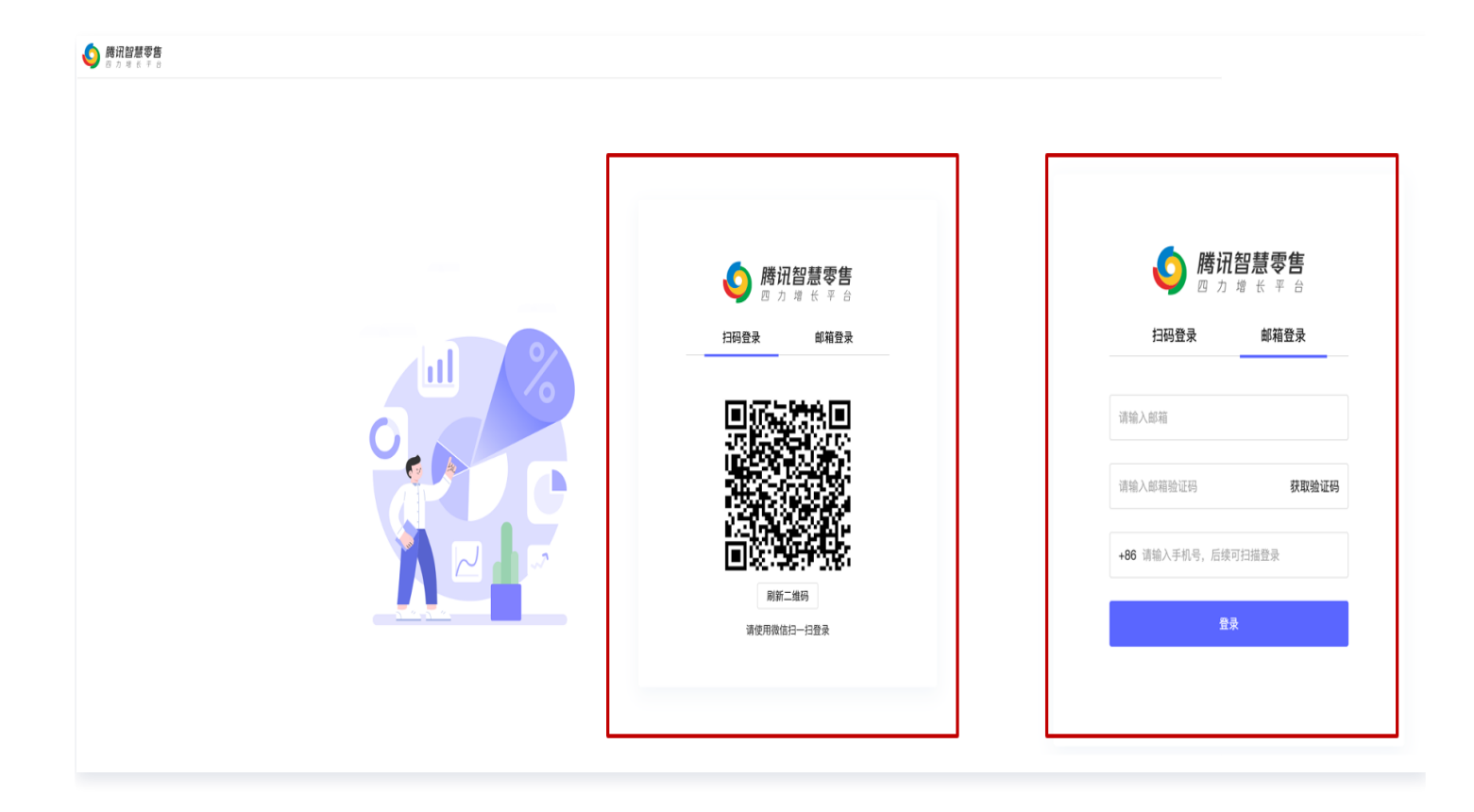

## 步骤二: 定位菜单栏位置

1. 选中**四力选品**("四力"指"组织力"、"运营力"、"商品力"、"产品力")。

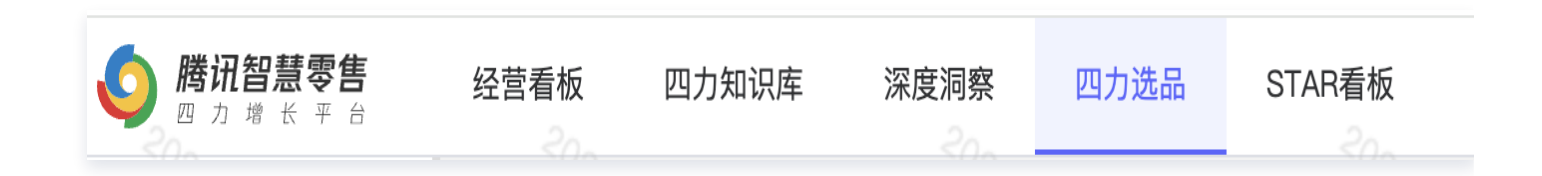

2. 单击左侧实验管理。

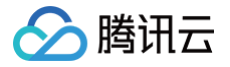

| 🧿 <b>腾讯智慧零</b><br>四 ヵ 増 स 👻 |        |
|-----------------------------|--------|
| 数据看板                        |        |
| 推荐配置                        | $\sim$ |
| 场景维护                        |        |
| 商品池维护                       |        |
| 服务管理                        |        |
| 推荐模拟                        |        |
| 算法管理                        | $\sim$ |
| 服务流管理                       |        |
| 实验管理                        |        |

#### 步骤三:使用功能

实验管理支持选择一个场景进行分流实验,其中功能包括实验管理(新建实验、实验编辑)、实验报告查看。

#### 1. 实验管理

包括新建实验及实验信息编辑,其中需配置内容主要分为基础信息、配置实验信息。

- 基本信息设置:设置实验名称、实验场景、实验时间等信息,其中实验时间支持定时发布,定时结束。
- 设置实验:设置流量分桶,每个实验组绑定的服务流,以下为配置实验说明。
  - 对照组:用于对照实验效果的对照组,一般为商家兜底服务。
  - 实验组:用于对照实验效果的对照组,一般为腾讯推荐服务,支持配置多个实验组。
  - 流量分桶:系统会自动将用户均匀分为100个桶,保证实验样本均衡,可通过分配每个实验组的桶来设置AB
     实验分流,如对照组30个桶,实验组70个桶,则每天流量分配为,对照组:实验组 = 30%:70%。
  - 绑定服务流:服务流指的是不同的推荐策略,一般包括两类:商家兜底服务流、腾讯推荐服务流(分为猜你 喜欢和相关性推荐),其中商家兜底服务具体对应的算法策略由商家自定义。针对配置商家兜底服务的流

量,腾讯会返回空数据,由商家自行决策对该用户如何推荐;针对腾讯推荐服务流,一般为标准服务流,如 购买PLUS版本可自定义服务流,具体能力请参见 操作指南-使用算法管理 部分。

○ 白名单: 白名单用户可落在指定对照组/实验组的分桶中。

▲ 注意:

自定义新建实验仅 PLUS 版本支持。

#### 2. 实验报告-实验对比

实验报告支持分实验查看实验效果对比数据,数据包括 PV 口径及 UV 口径两种模式。

- 实验效果对比。
  - 看板指标卡:包含实验组和对照组近7天汇总的关键指标,例如 CTR/CVR,以及实验组相较对照组的对照 提升数据。
  - 置信度指标说明: 衡量对照提升的可信度。例如,对照提升了48%,但是由于数据量较少,该提升幅度可以 被相信的概率只有81.84%(一般统计学上,置信度一般在95%以上,结论才可信)。
- 实验明细数据。
  - 实验看板:会提供每个分组关于曝光、点击、成交、点击率、转化率、GMV 的趋势图,同时支持明细数据 的导出。

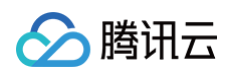

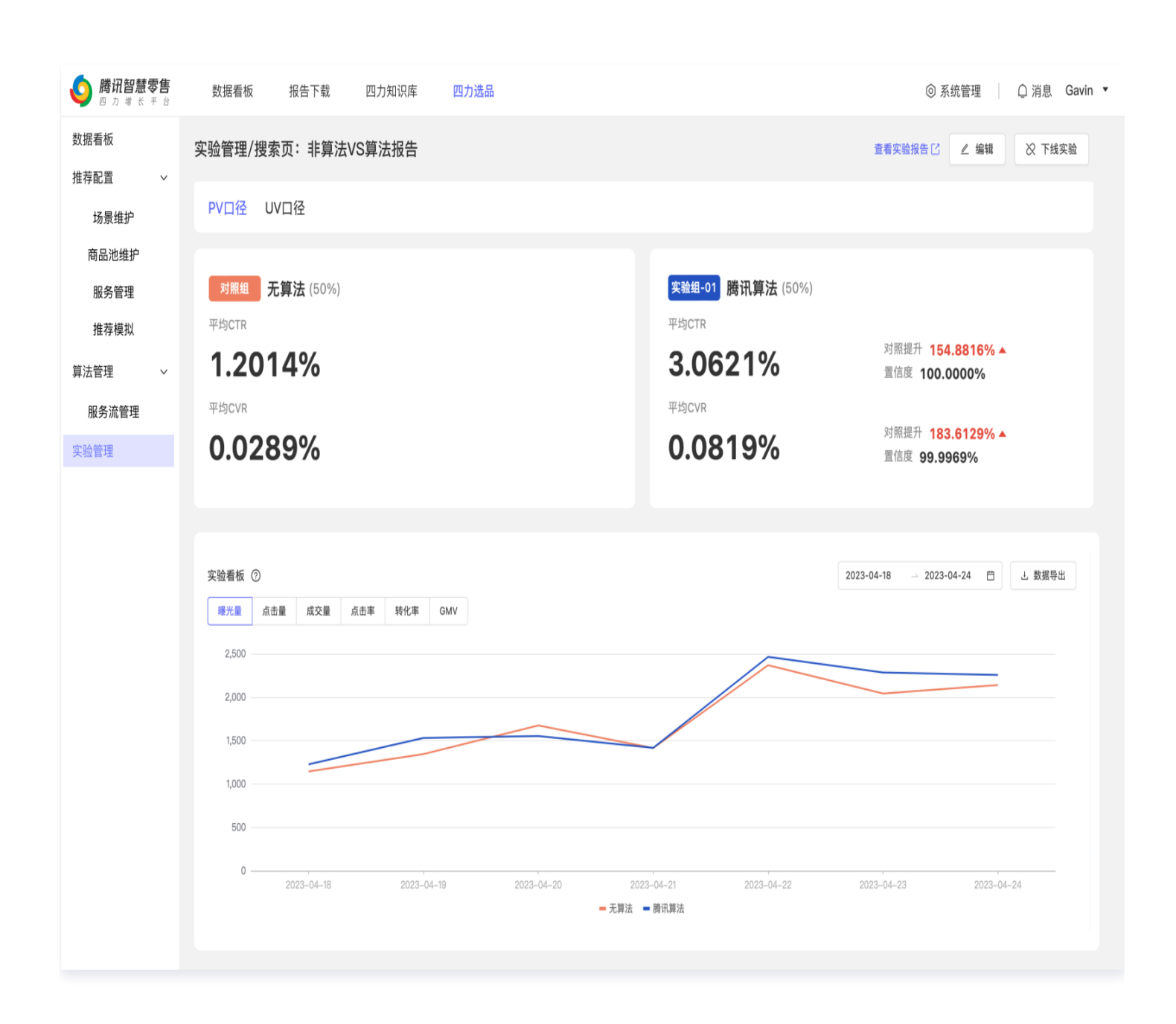